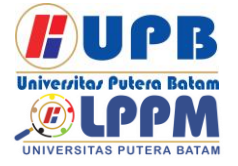

Jurnal Comasie

ISSN (Online) 2715-6265

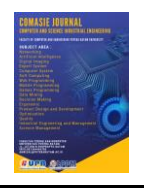

## DESAIN APLIKASI PEMESANAN MAKANAN RESTORAN PONDOK KERANG BERBASIS ANDROID MENGGUNAKAN AUGMENTED REALITY

## Afri Dandi<sup>1</sup> Hotma Pangaribuan<sup>2</sup>

<sup>1</sup>Mahasiswa Program Studi Teknik Informatika, Universitas Putera Batam <sup>2</sup>Dosen Program Studi Teknik Informatika, Universitas Putera Batam *email*: <u>pb200210012@upbatam.ac.id</u>

## ABSTRACT

Research focuses on the design of an Android-based food ordering application, emphasizing the visualization of 3D menu objects using Augmented Reality (AR) technology. The primary objective is to enhance the user experience through immersive visualizations of menu items. The application intentionally excludes additional features such as online payment, restaurant menu management, or online purchasing integration, maintaining a streamlined focus on augmented reality-enhanced food ordering. The compatibility of the application spans from Android version 8.0 to version 13.0, ensuring accessibility to a wide range of Android users. The research targets a specific set of 9 food items and 4 beverage items in the menu. The implementation utilizes the C# programming language, providing a robust and versatile foundation for the application's development. EasyAR SDK serves as the chosen platform for markerless augmented reality development, ensuring efficient and dynamic visualizations of 3D menu items within the application.

Keywords: Android; Augmented Reality; EasyAR; Food Ordering; Markerless.

## PENDAHULUAN

Menurut (Payara G. R., 2018) dalam penelitiannya Pemilihan mobile android untuk salah satu pengembangan sistem aplikasi selain lebih mudah dalam pengoperasiannya, dan juga sifatnuya yang fleksibel, tentunya menjadi salah satu peluang dan langkah yang tepat dalam memajuakan sebuah usaha. Kemanjuan teknologi ini khususnya pada platform android menjadi peluang yang sangant bagus bagi para pelaku usaha, karena bisa menerapkan sistem pemesanan makanan yang berbasis

android yang mana akan mempermudah dari sisi pelanggan maupun dari sisi penjual atau pengelola usaha itu sendiri pada saat menjalakan kan bisnis yang mereka miliki.

Penggunaan teknologi Augmented Reality (AR) tampaknya menawarkan solusi untuk masalah ini. Restoran seafood dapat memberikan proyeksi menu 3D yang jelas dan detail dengan AR. Dengan menggunakan AR, pencatatan pesanan menjadi lebih mudah dan visualisasi menjadi lebih jelas bahkan dapat memperkaya pengalaman dan

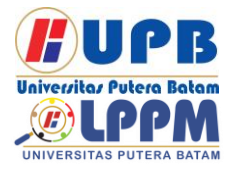

**Jurnal Comasie** 

ISSN (Online) 2715-6265

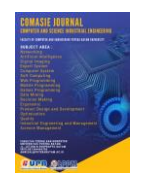

pengetahuan pengguna dalam melakukan pemesanan makanan.

## **KAJIAN TEORI**

#### 2.1 Software Development

Menurut (Muhammad et al., 2023) Software development atau pengembangan perangkat lunak merupakan sebuah rangkaian tahapan dalam mengembangkan suatu produk yang berupa sebuah software, agar memiliki nilai kegunaan.

#### 2.2 Augmented Reality

Dikutip dari penelitian (Karundeng Christian O., Mamahit Dringhuzen J., 2018) Augmented Reality (AR) merupakan suatu konsep dalam menggabungkan konten digital seperti informasi secara online dan juga berupa grafik ke pandangan di dunia nyata yang dapat dilihat melalui tampilan pada jendela bidik kamera. Teknik dalam penggunaan Augmented Reality terdiri dari Marker Augmented Reality (Marker Based Tracking) dan Markerless Augmented Reality (Markerless Tracking). Pada penelitian ini menggunakan Markerless Tracking

#### 2.3 Smartphone

Menurut (Mokalu et al., 2016) pada penelitiannya smartphone adalah telepon yang internet enabled yang biasanya menyediakan fungsi personal digital assistant (PDA), seperti fungsi kalender, buku agenda, buku alamat, kalkulator dan alamat.

#### 2.4 Android

Menurut (Ade, 2013) pada penelitiannya Android merupakan sistem operasi untuk smartphone yang berbasis Linux karena sistem operasi ini dikembangkan dengan memanfaatkan kernel Linux.

#### 2.5 Visual Studio Code

Dikutip dari jurnal penelitian Visual Studio Code adalah sebuah teks editor ringan dan handal yang dibuat oleh Microsoft untuk sistem operasi multiplatform,

#### 2.6 Unity

Menurut (Florentina Amanda, 2022) pada penelitiannya, Unity atau yang dikenal sebagai Unity3D adalah game engine berbasis multi platform.

#### 2.7 Blender

Menurut (Raranta et al., 2017) pada penelitiannya, Unity Game Engine merupakan sebuah tools cross-platform yang di developmnet oleh Unity Technologies yang digunakan untuk menciptakan sebuah game.

#### 2.8 C# (C Sharp)

Menurut (Muhammad et al., 2023) C# (C Sharp) merupakan Bahasa programan yang didukung oleh Microsoft .Net Framework dan merupkan bahasa perograman yang berorientasi objek.

#### 2.9 EasyAR SDK

Menurut (Feriyadi, 2018) pada penelitiannya EasyAR SDK adalah mesin Augmented Reality. Ada dua versi, EasyAR SDKBasic(versi gratis) dan EasyAR SDK Pro (versi berbayar)

#### 2.10 Restorant Pondok Kerang

Restoran Pondok kerang merupakan sebuah tempat makan yang menyajikan makanan hidangan laut (sea food) dimana makanannya berupa kerang-kerangan, udang, kepiting dan ikan, Restoran

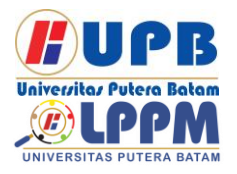

## **Jurnal Comasie**

ISSN (Online) 2715-6265

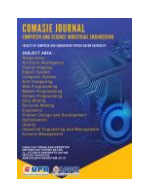

Pondok Kerang berlokasi di Kawasan pariwisata Golden Prawn, tepatnya di Bengkong Laut, Kec. Bengkong, Kota Batam, Kepulauan Riau.

#### 2.11 Pemesanan

Menurut (Satri, 2019), Pemesanan Istilah booking sama artinya dengan pemesanan, dimana di dalam penulisan skripsi ini pengertian booking adalah banyaknya jumlah pemesanan jasa untuk mengirimkan muatan di dalam periode tertentu.

#### 2.12 Makanan

Menurut (Yanggo, 2013) Makanan merupakan sumber protein yang berguna bagai manusia, yang berasal dari hewan disebut protein hewani dan yang berasal dari tumbuh-tumbuhan disebut protein nabati.

#### 2.13 Minuman

Menurut (Yanggo, 2013) Minuman adalah substansi cair yang dimaksudkan untuk diminum oleh manusia baik berupa air biasa, amupun air yang sudah melalui proses pengolahan, yang sudah berubah warna dan rasanya.

#### METODE PENELITIAN

#### 3.1 Desain Penelitian

peneliti Dalam penelitian ini metode penelitian dan menggunakan lebih pengembangan atau dikenal dengan Recearch and Development. Metode penelitian dan pengembangan penelitian adalah metode vang digunakan untuk menghasilkan produk menguji keefektifan tertentu, dan produk tersebut. Metode pengumpulan data dengan metode dilakukan

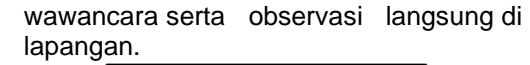

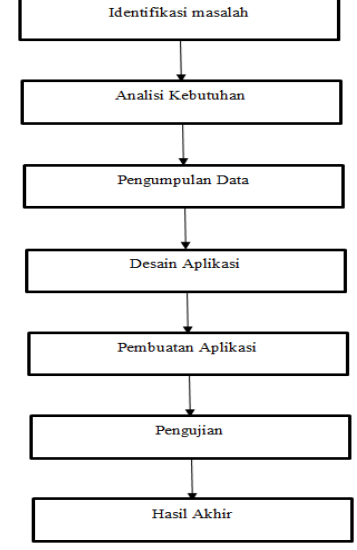

**Gambar 1** Metode Penelitian Sumber : (Data Peneliti 2024)

#### 3.1 Identifikasi Masalah

pemesanan dengan cara konvensional sedikit lebih lambat Tidak hanya itu kemungkinan dapat terjadi kertas catatan pemesanan basah dan robek. tidak dapat memberikan pengalaman unik yang bisa meningkatkan daya tarik bagi pelanggan.

1. Analisis Kebutuhan

Salah satu cara untuk mengetahui informasi adalah dengan melakukan wawancara dengan bapak Endrison selaku pemiliki usaha Restoran Pondok Kerang.

2. Pengumpulan Data

Untuk dapat melakukan analisis dan perancangan pada aplikasi pemesanan makanan, peneliti melakukan pengumpulan data dengan 2 metode yaitu Studi Pustaka dan Wawancara.

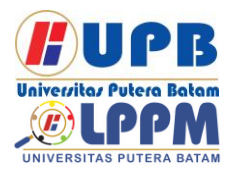

## **Jurnal Comasie**

ISSN (Online) 2715-6265

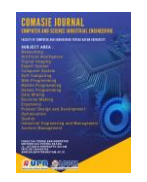

3. Desain Aplikasi

Aplikasi ini memiliki tampilan beberapa tampilan, mulai dari user dihadapkan dengan tampilan awal, hingga melakukan pengiriman bukti pembayaran.

4. Pembuatan Aplikasi

Aplikasi ini dibangun menggunakan Unity 3D dengan menggunakan Bahasa pemrograman C# yang berjalan pada platform android minimum 8.0 (Android Oreo) dengan API Key leve 26. EasyAR SDK sebagai media Pembangunan aplikasi ini. Sedangkan pembuatan objek 3D AR menggunakan Blender.

5. Hasil Akhir

Hasil akhir dari penelitian ini berupa prototipe yang merupakan versi awal dari aplikasi dan berupa laporan pembangunan dari aplikasi ini yang mana nantinya bisa menjadi referensi untuk penelitian dan juga bisa digunakan sebagai bahan ajar.

#### 3.2 Perancangan Sistem

Pembuatan diagram UML seperti: class diagram, sequence diagram, dan activity diagram.

1. Usecase Diagram

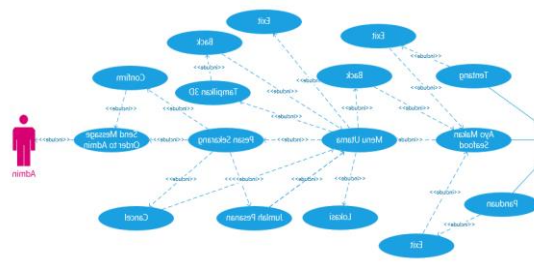

Gambar 2 Usecase Diagram

Diagram usecase menggambarkan aktivitas dari suatu sistem atau pengguna system (user). berikut penjelasn dari diagram usecase diatas.

- Tampilan Awal merupakan tampilan pertam dari aplikasi ini yang memiliki akses langsung ke menu utama, tentang dan
- panduan. 2. Tampilan Panduan berisi halaman mengenai panduan dari aplikasi ini.
- Tampilan Tentang berisi informasi mengenai pengertian, lokasi dan jam operasional dari Restotan Pondok Kerang.
- 4. Menu Utama Tempat user untuk memilih menu menampilkan menu 3D dan memesan makanan.
- Pesan Sekarang berisi Detail Pesanan yang akan di kirim ke admin
- 2. Activity Diagram
- 1. Panduan

fitur ini merupakan button yang akan mengarahkan ke tampilan panduan. Panduan ini berisikan bagaiman cara penggunaan dari aplikasi ini

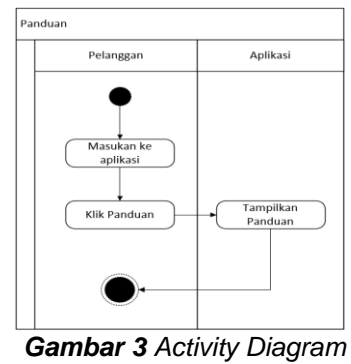

Panduan

## 2. Tentang

fitur ini merupakan button yang akan mengarahkan ke tampilan tentang. Tentang ini berisikan sedikit

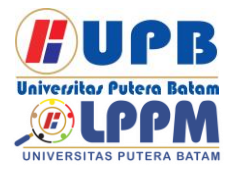

## **Jurnal Comasie**

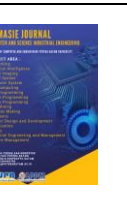

ISSN (Online) 2715-6265

## penjelasan mengenai Restoran Pondok Kerang.

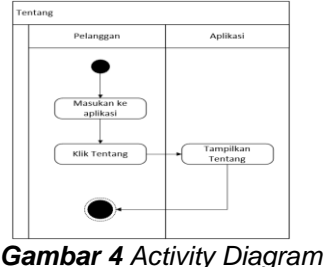

Gambar 4 Activity Diagram Tentang.

- 3. Pilih Menu
- 1. Pilih Menu : tampilan ini akan menampilkan menu makanan dan minuman.
- Masukan Jumlah pesanan: merupakan input field yang akan menampung kumlah pesanan yang akan di masukan oleh user
- Tampilkan 3D : fitur ini akan menampilkan menu makanan atau minuman secara 3D menggunakan teknologi Augmented Reality.
- 4. Pesan: pelanggan bisa langsung memesan makanan yang sudah dipilih dengan menekan tombol pesan.

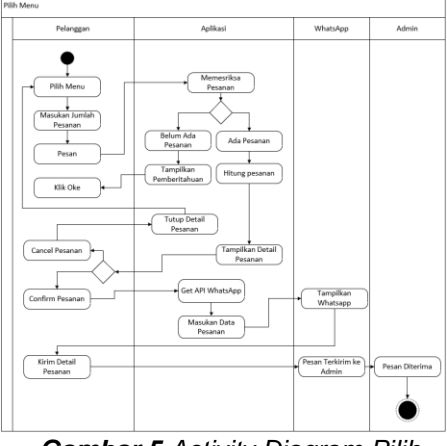

Gambar 5 Activity Diagram Pilih Menu

#### 4. Tampilkan 3D

Tampilkan 3D :Tampilkan 3D terdapat di setiap menu, tombol Tampilkan 3D itu ketika di klik akan secara otomatis membuka camera dan menampilkan menu tersebut secara 3D.

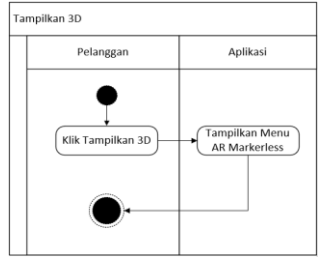

**Gambar 6** Activity Diagram Tampilkan 3D

3. Class Diagram

Berikut ini merupakan class diagram dari aplikasi pemesanan makanan restoran seafood berbasis android menggunakan Augmented Reality.

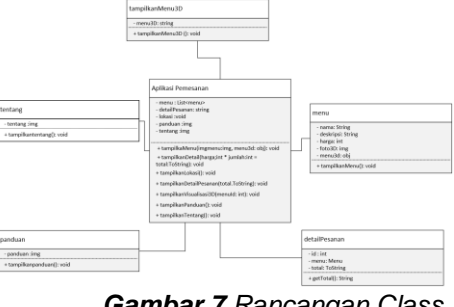

**Gambar 7** Rancangan Class Diagram

## HASIL DAN PEMBAHASAN

3.1 Implementasi Interface

berikut ini merupakan implementasi antarmuka (interface), efek dan bentuk pada aplikasi pemesana makanan berbasis android di restoran pondok kerang menggunakan Augmented Reality

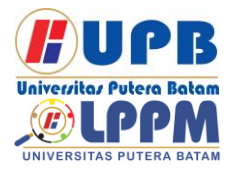

## Jurnal Comasie

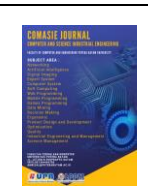

- ISSN (Online) 2715-6265
- 1. Tampilan Splash Screen

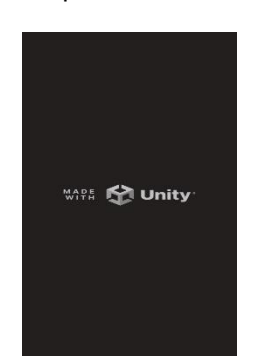

Gambar 8 Tampilan Splash Screen Sumber : (Data Peneliti 2024)

pada saat aplikasi di buka tampilan pertama kali yang akan muncul adalah tampilan splash screen dari unity.

2. Tampilan Awal Aplikasi

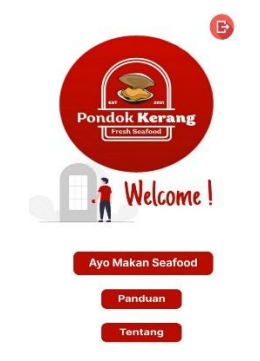

**Gambar 9** Tampilan Awal Apliaksi Sumber : (Data Peneliti 2024)

Pada tampilan awal ini terdapat 3 button yang memiliki fungsi masing-masing.

3. Tampilan Panduan

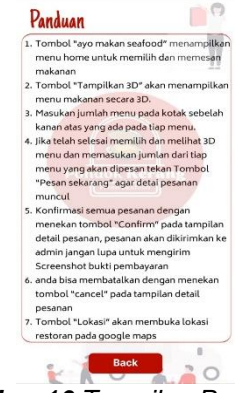

Gambar 10 Tampilan Panduan Sumber : (Data Peneliti 2024)

Tampilan Panduan ini menampilkan panduan Bagaimana aplikasi ini digunakan. Pada tampilan ini terdapat sebuah button back untuk Kembali ke tampilan awal aplikasi ini.

4. Tampilan Tentang

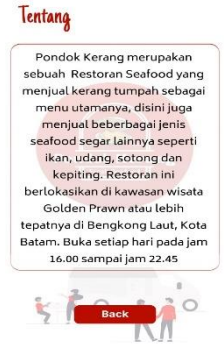

Gambar 11 Tampilan Tentang Sumber : (Data Peneliti 2024)

Tampilan ini merupakan tampilan Tentang yang berisi sediki penjelasan tentang restoran pondok kerang seperti informs mengenai Restoran Pondok Kerang.

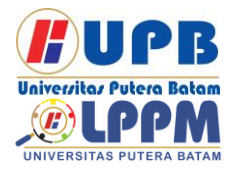

# Jurnal Comasie

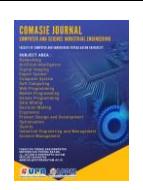

#### 5. Tampilan Menu Utama

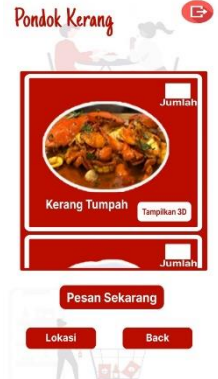

Gambar 12 Tampilan Menu Utama Sumber : (Data Peneliti 2024)

User bisa memilih menu makanan dan minuman dengan cara scrool keatas ataupun ke bawah. Pada setiap menu terdapat kolom input jumlah pesanan dan button Tampilkan 3D untuk menampilkan Menu secara 3D. Tidak hanva itu diluar dari menu tersebut juga terdapat 4 button lainnya yang memiliki fungsi masing masing seperti, button "Pesan Sekarng" untuk memesan button "Lokasi" untuk untuk menampilkan. button "Back" Kembali ke tampilan awal dan button "Exit" akan menutup aplikasi jika di klik.

6. Tampilan Menu 3D Markerless

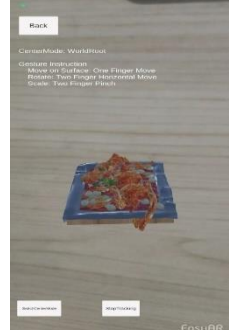

**Gambar 13** Tampilan Tampilkan Menu 3D AR Markerless Sumber : (Data Peneliti 2024)

Tampilan ini merupakan tampilan menu dalam bentuk AR 3D,tampilan ini terdapat 3 button yaitu button back ke tampilan menu utama, button "Stop/Start Tracking" untuk menampilkan dan menutup objek 3D, dan button "SwitcCenterMode" merubah mode tracking dari camera menjadi objek atau sebaliknya

7. Tampilan Pemberitahuan

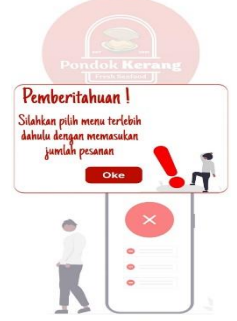

Gambar 14 Tampilan Pemberitahuan Sumber : (Data Peneliti 2024)

Tampilan ini akan muncul ketika user menekan tombol pesan sekarang belum memasukan jumlah pesanan Pada tampilan ini juga terdapat button back untuk kembali ke tampilan menu utama.

8. Tampilan Lokasi

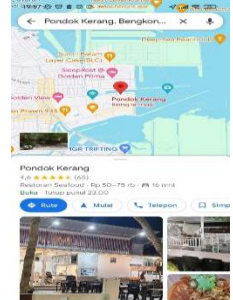

**Gambar 15** Tampilan Google Maps Lokasi Pondok Kerang Sumber : (Data Peneliti 2024)

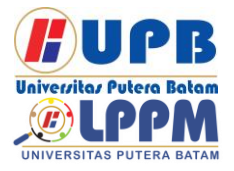

## **Jurnal Comasie**

ISSN (Online) 2715-6265

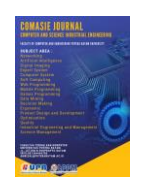

Tampilan lokasi ini merupakan tampilan dari google maps yang menampilkan lokasi dari Restoran Pondok Kerang.

9. Tampilan Detail Pesanan

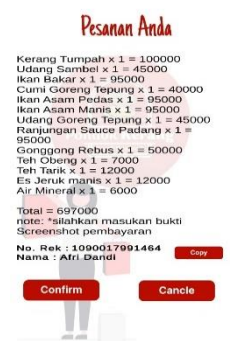

Gambar 16 Tampilan Detail Pesanan Sumber : (Data Peneliti 2024)

Tampilan ini berisi detail pesana dan button confirm untuk melanjutkan pesanan agar dikirim ke admin, tombol cancel untuk membatalkan pesanan dan tombol copy untuk menyalin nomor rekening.

#### 3.2 Pengujian

Pengujian tersebut berupa: pengujian pesanan, pengujian markerless, pengujian aplikasi ke perangkat-perangkat android, pengujian intensitas cahaya terhadap 3D model,dan pengujian jarak kamera ke objek sekitar, tidak lupa juga dilakukan pengujian Blackbox. Berikut merupakan hasi pengujian aplikasi ini yang dilakukan oleh penulis.

Berikut ini merupakan hasil dari pengujian berdasar kan beberapa smartphone di atas memiliki spesifikasi yang berbeda.

|     | <b>Tabel I</b> Hasii I engujia |          |                 |
|-----|--------------------------------|----------|-----------------|
| No. | Merek                          | Status   | Keterangan      |
| 1   | Xiaomi POCO F4                 | Berhasil | Berjalan lancar |
| 2   | Xiaomi 13                      | Berhasil | Berjalan lancar |
| 3   | Samsung A03                    | Berhasil | Berjalan lancar |
| 4   | Vivo Y33S                      | Berhasil | Berjalan lancar |
| 5   | Xiaomi Redmi 10                | Berhasil | Berjalan lancar |
|     |                                |          |                 |

#### Tabel 1 Hasil Pengujian Pada Device Android

Sumber : (Data Peneliti 2024)

Disini akan dilampirkan hasil berupa tabel dari pengujian Blackbox pada aplikasi pemesanan makanan Restoran Pondok Kerang Berbasis android menggunakan Augmented Reality .Berikut hasil dari pengujian blackbox tersebut

| Tabel 2 H | lasil Pengujia | n Blackbox |
|-----------|----------------|------------|
|-----------|----------------|------------|

| No | Masukan                                  | Harapan                        | Keluaran                                    | Kesimpula<br>n |
|----|------------------------------------------|--------------------------------|---------------------------------------------|----------------|
| 1  | Klik tombol ayo<br>makan s <i>eafood</i> | Akan memunculkan menu<br>utama | Berhasil memunculkan<br>tampilan menu utama | Sesuai         |

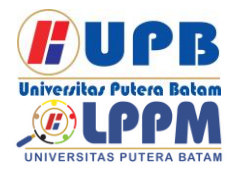

## **Jurnal Comasie**

ISSN (Online) 2715-6265

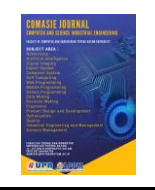

| 2  | Klik tombol<br>panduan                | Menampilkan tampilan<br>panduan                                                                                                    | Berhasil memunculkan<br>tampilan panduan                                                                                                    | Sesuai |
|----|---------------------------------------|----------------------------------------------------------------------------------------------------|----------------------------------------------------------------------------------------------------|--------|
| 3  | Klik tombol<br>tentang                | Menampilkan tampilan tentang                                                                                                    | Berhasil memunculkan<br>tampilan tentang                                                                                                    | Sesuai |
| 4  | Klik tombol<br>pesan<br>sekarang      | Menghitung semua pesanan<br>dari <i>user</i> , mulai dari berapa<br>jumlah pesanan, harga masing<br>masing menu yang dipesan<br>dan total harga keseluruhan<br>jika <i>user</i> sudah memilih dan<br>memasukan jumlah menu<br>kemudian Menampilkan<br>tampilan detail pesanan, jika<br>belum tanpilkan<br>pemberitahuan | Berhasil melakukan<br>perhitungan jumlah pesanan ,<br>harga dari masing masing<br>menu yang dipesan dan total<br>harga keseluruhan ,<br>kemudian memunculkan<br>tampilan detail pesanan dan<br>pemberitahuan | Sesuai |
| 5  | Klik tombol<br>lokasi                 | Menampilkan tampilan google<br>maps lokasi restoran                                                                                                    | Berhasil memunculkan<br>tampilan google maps                                                                                                    | Sesuai |
| 6  | Klik tombol<br>back                   | Kembali ke menu sebelumnya                                                                                                    | Berhasil memunculkan<br>tampilan sebelumnya                                                                                                    | Sesuai |
| 7  | Klik tombol<br>exit                   | Keluar dari aplikasi                                                                                                    | Berhasil keluar dari aplikasi                                                                                                    | Sesuai |
| 8  | Klik tombol<br>tampilkan 3D           | Menampilkan 3D model<br>aplikasi tersebut                                                                                                    | Berhasil memunculkan<br>tampilan 3D model                                                                                                    | Sesuai |
| 9  | Klik input text<br>julah pesanan      | Memaasukan jumlah pesanan                                                                                                    | Berhasil memunculkan input<br>text                                                                                                    | Sesuai |
| 10 | Klik tombol<br>oke                    | Menutup tampilan<br>pemeberitahuan                                                                                                    | Berhasil menutup tampilan<br>pemberitahuan                                                                                                    | Sesuai |
| 11 | Klik tombol<br>copy                   | Menyalin text no rekening                                                                                                    | Menyalin text no rekening                                                                                                    | Sesuai |
| 12 | Klik tombol<br>confirm                | Mengkonfirmasi pesanan dan<br>membuka whatsapp                                                                                                    | Berhasil memunculkan<br>tampilan whatsapp                                                                                                    | Sesuai |
| 13 | Klik tombol<br>cancel                 | Membatalkan pesanan dan<br>Kembali ke tampilan menu                                                                                                    | Berhasil menutup tampilan<br>detail pesanan dan                                                                                                    | Sesuai |
| 14 | Klik tombol<br>start/stop<br>tracking | Memulai/Menghentikan proses<br>tracking AR                                                                                                    | menampikan tampilan menu<br>Berhasil<br>memulai/menghentikan<br>tracking AR                                                                                                    | Sesuai |
| 15 | Klik tombol<br>switch center<br>mode  | Mengubah mode tracking                                                                                                    | Berhasil merubah mode<br>tracking                                                                                                    | Sesuai |

Sumber : (Data Peneliti 2024)

## SIMPULAN

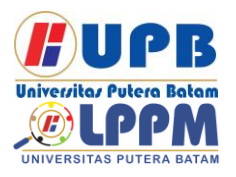

## **Jurnal Comasie**

ISSN (Online) 2715-6265

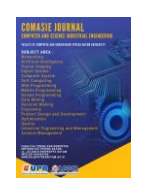

- 1. Pemanfaatan Augmented Reality dalam menampilkan menu 3D secara markerless merupakan langkah inovatif yang dapat meningkatkan pengalaman bagi pelanggan yang interakrif saat melihat menu.
- 2. Dapat mempermudah pelanggan dalam memesan makanan di restoran pondok kerang.
- Mempermudah pihak Restoran dalam menerima pesanan dari pelanggan karena tidak perlu melakukan pencatatan manual seperti menggunakan kertas dan pulpen.
- 4. Pelanggan dapat memesan makanan tanpa harus pergi ke Restoran.
- 5. Penggunaan aplikasi pemesanan makanan berbasis android menggunakan Augmented Reality ini dapat meningkatkan branding dan citra restoran di mata konsumen.
- Aplikasi ini dapat menghemat biaya cetak dan dapat memperbarui menu tanpa harus mencetak ulang dibandingkan dengan menggunakan menu secara fisik.

#### DAFTAR PUSTAKA

Ariska, A., & Wahyuddin, W. (2022). Penerapan Kriptografi Menggunakan Algoritma Des (Data Encryption Standard). Jurnal Sintaks Logika, 2(2), 9–19.

https://doi.org/10.31850/jsilog.v2i2.1734 Feriyadi, N. (2018). PENGEMBANGAN

- AUGMENTED REALITY 3D SMA TARUNA NUSANTARA MENGGUNAKAN EASYAR SDK DAN UNITY 3D. KOPERTIP : Jurnal Ilmiah Manajemen Informatika Dan Komputer, 2(2), 76–83.
- https://doi.org/10.32485/kopertip.v2i2.46 Florentina Amanda, M. T. L. (2022). Pengembangan
- Program Aplikasi Android Menu Makanan Dengan Teknologi Augmented Reality Pada Restoran Sushi. *KALBIScienta*, 8. http://research.kalbis.ac.id/Research/Files/Article /Full/BBWJ4H2J6WPYCYCDK6N26TA3A.pdf

Karundeng Christian O., Mamahit Dringhuzen J., S. B. A. (2018). Rancang Bangun Aplikasi Pengenalan Satwa Langka di Indonesia Menggunakan Augmented Reality. Jurnal Teknik Informatika, 14, 8.

https://ejournal.unsrat.ac.id/index.php/informatik a/article/download/20852/20540

- Muhammad, S., Fathanah, U., Siva, F., & Pahlevi, S. A. (2023). Survei Metode-Metode Software Development Life Cycle Dengan Metode Systematic Literature Review. 5(2), 2715–2731.
- Ningsih, K. S., Aruan, N. J., & Siahaan, A. T. A. A. (2022). Aplikasi Buku Tamu Menggunakan Fitur Kamera Dan Ajax Berbasis Website Pada Kantor Dispora Kota Medan. SITek: Jurnal Sains, Informatika, Dan Tekonologi, 1, 94–99.
- Payara G. R., T. R. (2018). Penerapan Firebase Realtime Database Pada Prototype Aplikasi Pemesanan Makanan Berbasis Android. *JUTISI*, *4*, 10. https://journal.maranatha.edu/index.php/jutisi/arti cle/view/1476
- Raranta, R. F., Sinsuw, A., & A. Sugiarso, B. (2017). Pengenalan Teks pada Objek-Objek Wisata di Sulawesi Utara dengan Teknologi Augmented Reality. Jurnal Teknik Informatika, 12(1), 2–6. https://doi.org/10.35793/jti.12.1.2017.17851
- Rudi Setiawan, W. N. (2021). Rancang Bangun Aplikasi Pemesanan Makanan Berbasis Android. Journal of Information Systems and Informatics, 3, 1–12.
- Satri, D. T. S. (2019). Sistem Informasi E-Marketplace Pada Pemesanan Jasa Fotografi Berbasis Web Di Kotawaringin Timur. Jurnal Penelitian Dosen FIKOM (UNDA), 10(2), 1–8. http://jurnal.unda.ac.id/index.php/Jpdf/article/vie w/142

|          | Biodata                           |
|----------|-----------------------------------|
|          | Penulis Pertama, Afri Dandi,      |
| 22       | merupakan Mahasiswa Prodi         |
|          | Teknik Informatika Universitas    |
|          | Putera Batam.                     |
|          | Email:                            |
|          | pb200210012.upbatam.ac.id         |
|          | Biodata                           |
|          | Penulis Kedua, Hotma Pangaribuan, |
| 1000     | S.Kom., M.SI., merupakan Dosen    |
| 100      | Prodi Teknik Informatika          |
|          | Universitas Putera Batam.         |
|          | Email:                            |
| <b>X</b> | hotmapangaribuan@gmail.com        |
|          |                                   |